## Регистрация машиночитаемой доверенности (МЧД) на портале Федеральной таможенной службы (ФТС)

При использовании на портале ФТС сертификата физического лица необходимо оформить машиночитаемую доверенность (МЧД). Создается МЧД на портале в личном кабинете руководителя юридического лица. Загрузка МЧД не поддерживается, т.к. на портале используются внутренние полномочия.

Перейдите на портал <u>https://customs.gov.ru/</u> и выполните вход в личный кабинет через Госуслуги (Рисунок 1).

| Служов                                           |                                             |                                           |
|--------------------------------------------------|---------------------------------------------|-------------------------------------------|
| Вход в личный кабинет<br>участника ВЭД           |                                             | $(\mathbb{P})$                            |
| СНИЛС ИНН-ФЛ Логин                               | ЛИЦЕВОЙ СЧЕТ. ПРОВЕРКА                      | сведения о наличии                        |
| Логин                                            | ОТКРЫТИЯ ЛИЦЕВОГО СЧЕТА<br>ФИЗИЧЕСКОГО ЛИЦА | ЗАДОЛЖЕННОСТИ ПО<br>ТАМОЖЕННЫМ ПЛАТЕЖАМ И |
| Пароль                                           |                                             | (inter-i)                                 |
| Забыли пароль?                                   |                                             |                                           |
| Войти                                            | ТАБЛО РЕЙСОВ                                | ТАБЛО РЕЙСОВ. МОРСКОЙ                     |
| Войти через Сосуслуги                            |                                             | ТРАНСПОРТ                                 |
| Войти с помощью ЭП                               |                                             |                                           |
| Проверить ЭП                                     |                                             |                                           |
| У вас еще нет учетной записи? Зарегистрироваться |                                             | Все сервисы                               |

Рисунок 1

## Авторизоваться как сотрудник (руководитель организации) (Рисунок 2).

| ← → C 🔒 edata.customs.ru/FtsPersonalCabinetW                                                                                                    | eb2017/#?view=Hom                                          | e&login=052-663-022%2037                                                                                                    | ß          | ☆     | Θ |                  | • •                              | -                              | ٥               | ×  |
|----------------------------------------------------------------------------------------------------|------------------------------------------------------------|----------------------------------------------------------------------------------------------------|------------|-------|---|------------------|----------------------------------|--------------------------------|-----------------|----|
| Выбор способе входя<br>Рыжкова Наталья Адольфов Вход че                                                                                                    | рез ЕСИА ×                                                 |                                                                                                    |            |       |   |                  | Ç                                | ) <b>°</b>                     | 0               | ę  |
| Информируем, что в целях соблюдения п<br>информационной безопасности, установк<br>выпулираных Национальным усоставера                                                                 | Физическое<br>Рыскорда На                                  | лицо<br>тапия Адольфовжа                                                                                                    |            |       |   |                  | C                                | Ð                              |                 |    |
| обеспечения корректной работы с 29.07.2<br>информационным ресурсом АПС «Личный<br>использовать браузеры «Яндекс» или «Ат<br>Минцифры России).                                         | Сотрудник                                                  | дник<br>Када <sup>ру</sup> т, инн. 3666577435                                                                                                |            |       | з |                  | Лицевой счет<br>Заявления, выпи  |                                | ат.<br>Иски     |    |
| Новости                                                                                                    | Сотрудник                                                  | dwaren.                                                                                                    |            |       |   |                  | େ                                |                                |                 |    |
| Уважаемые участники ВЭД!<br>Предлагаем ФИЗИЧЕСКИМ ЛИЦАМ пройти ОПРОС н                                                                                                    | 08.66.2023<br>Уражаемые участники ВЭД! Выбор способа входа |                                                                                                    |            |       |   |                  | Ē                                |                                |                 |    |
| <u>предмет простоты и удобства получения</u><br>информации о наличии/отсутствии<br>задолженности по уплате таможенных плати                                                           | ежей и                                                     | Лицевоя счет. Задолженности по Административ<br>Информация об остатках уплате таможенных и правонарушен<br>для физических лиц физических лиц | ные<br>чия |       |   | По,<br>тамо      | ача па<br>женно                  | вссажи<br>И декл               | рской<br>арации | n  |
| пеней, ограничениях, связанных с ее наличием, а<br>также погашения такой задолженности.<br>Найти сервис                                                                               |                                                            |                                                                                                    |            |       |   |                  |                                  | BCE CE                         | рвись           | al |
| 05.06.2023                                                                                                    |                                                            | Например, Таможенные квитанции, Статус таможенного контроля МПО, Таможенные приходные ордера.                                                |            |       |   |                  |                                  |                                |                 |    |
| Зовласное уженняка озда<br>Предлагаем вам по 30 июня 2023 г. пройти НОВЫЙ с<br>по получению акта выверки пасходования<br>денежных средств. Внесенных в качестве<br>авансовых платежей | DIPOC                                                      | Последние документы и процедуры 🛛                                                                                                    |            |       |   | 1ол<br>сы<br>п₀  | 1езі<br>ЛКІ<br><sub>дготок</sub> | НЫ(<br>1<br><sup>яка к р</sup> | 2<br>аботе (    | в  |
| 03.03.2023                                                                                                    |                                                            |                                                                                                    |            |       |   |                  | чном к<br>к полу                 | сабине<br>чить э               |                 |    |
| буда Официальный свят ФТС России                                                                                                    |                                                            | Справочная ФТС России: +7 (499) 449-77-71<br>Техническая поддержка<br>Приложение LK.12.3: 2023-08-22-10-40-03, Конфит                        | ypattes    | 2023- |   | Федер<br>01-01-0 |                                  |                                |                 |    |

Рисунок 2

В правом верхнем углу перейти в профиль организации (Рисунок 3).

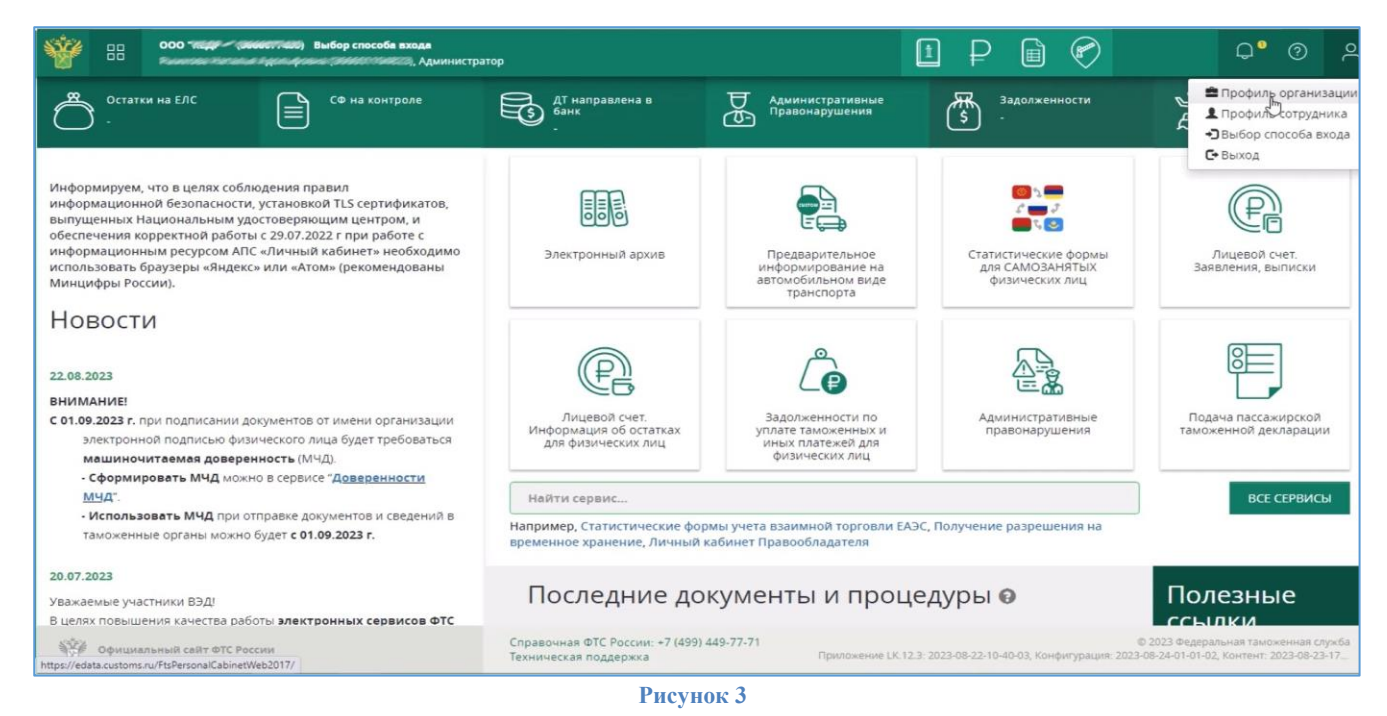

Во вкладке «Сотрудники» в поле «Пригласить сотрудника» ввести данные (СНИЛС) и нажать на «Пригласить» (Рисунок 4).

| 900 - Film             | <ul> <li>Эконостично) Выбор способа входа</li> <li>Эконостичности (ПППППППППППППППППППППППППППППППППППП</li></ul>                                                   |                       |                | 1 ₽         | i 🕐           | Q° ()     |
|------------------------|----------------------------------------------------------------------------------------------------|-----------------------|----------------|-------------|---------------|-----------|
| «<br>Профиль           | Сотрудники организации                                                                                                    |                       |                |             |               |           |
| организации            | Список сотрудников организации, зарегистри                                                                                                    | рованных в Личном каб | инете.         |             |               |           |
| Главная<br>Организация | Как определить сотрудника, как директор.<br>Как сменить директора?<br>Кто такой администратор?<br>Как уволить сотрудника?<br>Как добавить сотрудника в организацию? | а организации?        |                |             |               |           |
| Сотрудники             |                                                                                                    |                       |                |             | Поиск         |           |
| Доверенности МЧЛ       | ФИО Директор Логин СНИЛС                                                                                                    |                       |                |             | Должность     | Email 🏼 🚨 |
| Mod pooture            | Pasensea Katanar Agonulysexa                                                                                                    | Дa                    | 952-663-622-31 | 0.246242231 | Администратор |           |
|                        | Пригласить сотрудника                                                                                                    |                       |                |             |               |           |
|                        | 1                                                                                                    |                       |                |             |               |           |
|                        | Как пригласить сотрудника?                                                                                                    |                       |                |             |               | ПРИГЛАСИТ |

Рисунок 4

На электронную почту сотрудника придет письмо со ссылкой. После перехода по ссылке должно выйти сообщение об успешном присоединении (Рисунок 5).

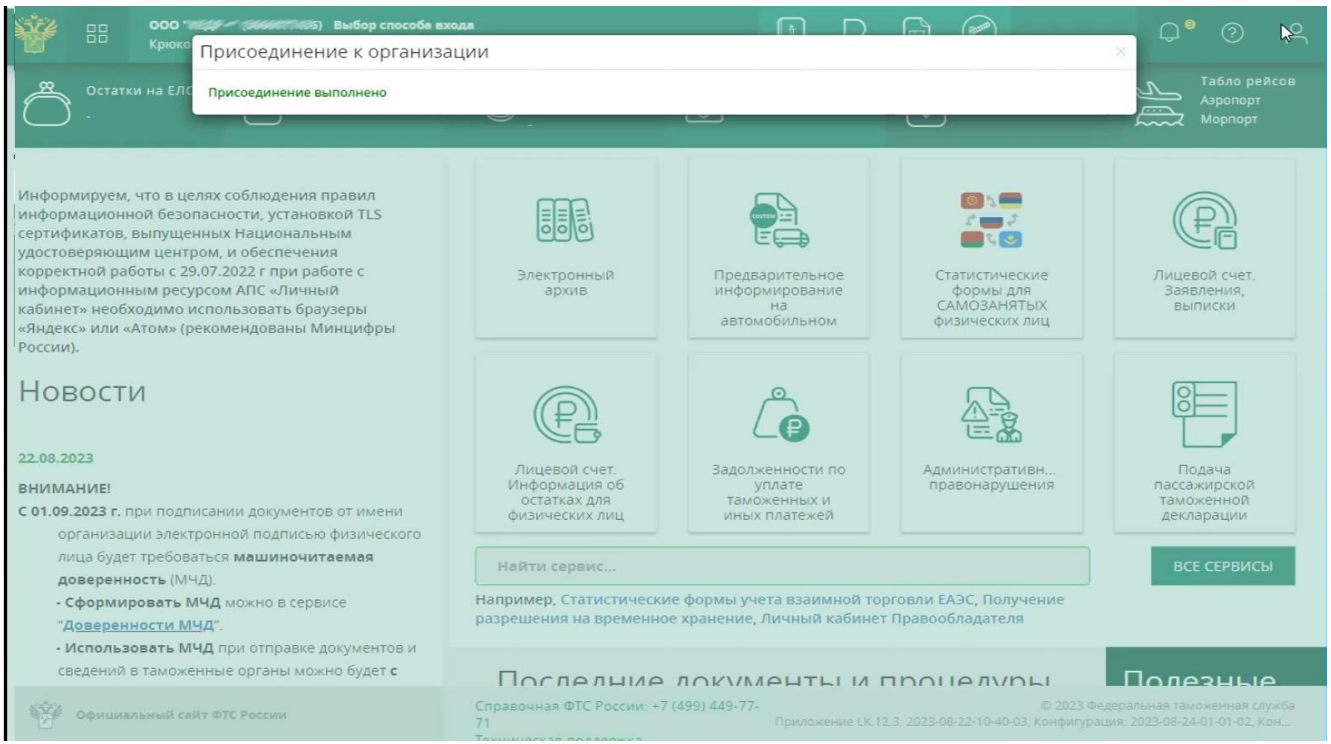

Рисунок 5

Далее необходимо вернуться в учетную запись руководителя, перейти во вкладку «Доверенность МЧД» и нажать «Создать новую доверенность» (Рисунок 6).

| ← → C 🔒 edata.cu                                                                                      | xtoms.ru/FlsPersonalCabinetWeb2017/#7login=                                                                                                    |
|----------------------------------------------------------------------------------------------------|----------------------------------------------------------------------------------------------------|
|                                                                                                    | и с с с с с с с с с с с с с с с с с с с                                                                                                    |
| Главная<br>Организация<br>Сотрудники<br>Доверенности<br>Доверенности МЧД<br>Мой профиль<br>сотрудника | <ul> <li>При выликие доверенность их зыликанные раниса на сотрудников" продолжают действовать (требуются).</li> <li>Использование МЧД при отправке документов и сведений в таможенные органы будет доступно с 01.09.2023 г.</li> </ul> <b>Требования для работы в сервисе</b> МчД может создать только Директор организации согласно сведенияя в ЕГРЮЛ (ЕГРИП). <b>Аиректору</b> (доверителю) необходимо: <ol> <li>Зарегистрироваться в ЛК (см. <u>Регистрация в ЛК</u>).</li> <li>Прикрепить ЭП директора в Профиле сотрудника (см. <u>Получение и установка ЭЛ</u>).</li> <li>Прикрепить ЭП директора в Профиле сотрудника (см. <u>Получение и установка ЭЛ</u>). Ворекности, ком данные, выполнив вход в ЛК через Госуслуги (см. <u>Подтверждение учётной залиси</u>). Сотруднику (доверенность и свои данные, выполния вход в ЛК через Госуслуги (см. <u>Подтверждение учётной залиси</u>). Ворекность и сово данные, выполния вход в ЛК через Госуслуги (см. <u>Подтверждение учётной залиси</u>). Ворекность свои данные, выполния вход в ЛК через Госуслуги (см. <u>Подтверждение учётной залиси</u>). Ворекность и свои данные, выполния вход в ЛК через Госуслуги (см. <u>Подтверждение учётной залиси</u>). Ворекность и свои данные, выполния вход в ЛК через Госуслуги (см. <u>Подтверждение учётной залиси</u>). Ворекность и свои данные, выполния вход в ЛК через Госуслуги (см. <u>Подтверждение учётной залиси</u>). Ворекность и сведенимость и сведения а организацию). Осоруднику порераном организации (см. <u>Приграшие не сотрудника о организации</u>).</li></ol> |
|                                                                                                    | Черновики Действующие Просроченные Отозванные Уполномоченный Уполномоченный У                                                                                                    |
|                                                                                                    | Рег. номер Статус Доверитель Уполномоченный Дата с Дата по Полномочия Передоверие Основание 🗷 🛄                                                                                                    |
|                                                                                                    |                                                                                                    |

Рисунок 6

В открывшемся окне выставить дату действия доверенности, указать сотрудника и выбрать признак передоверия. Нажать на **«Создать доверенность»** (Рисунок 7).

| $\leftrightarrow$ $\rightarrow$ $C$ $\cong$ edata.cust | toms.ru/FtsPersonalC                                                                                                    | CabinetWeb2017/#?login=#22/#22/22/2003                                                                                                    | anna 19 Analaichte an gal cuidean 1960 Tha Bailte - aidheann raibhe ba-sith                                                                                                    | ß        | \$         | 0      |        | • •          |          | ٥        | ×    |
|--------------------------------------------------------|----------------------------------------------------------------------------------------------------|----------------------------------------------------------------------------------------------------|----------------------------------------------------------------------------------------------------|----------|------------|--------|--------|--------------|----------|----------|------|
| осо так<br>доверенности мчд                            | 2. Подтв                                                                                                    | ибор способа входа<br>Создание доверенности                                                                                                    |                                                                                                    | ×        |            |        |        | Ç            | • د      | 0        | ~    |
| Мой профиль<br>сотрудника                              | залиси<br>3. Прикр<br>4. Подть<br>Сотруднику<br>1. Зариси<br>2. Подть<br>3. Быть с<br>0 создА<br>Черновик<br>Рег. номер | Действительна с<br>Дата начала действия доверенности.<br>Действительна по<br>Укажите дату окончания действия до<br>Выберите доверенное лицо<br>Укажите ФИО сотрудника, зарегистри<br>Признак передоверия<br>Возможность дальнейшего передовери<br>Выберите полномочия | 248.2023<br>Изменение недоступно.<br>2.1.08.2026<br>веренностии.<br>Введите фамилико сотрудника<br>отрованносо в Личном кабинетие (см. Приглашение сотрудника в организацию).<br>Однократное передоверие<br>Однократное передоверие<br>Однократное передоверие<br>С Травов последующето передоверия<br>Заинтересованными лицами в ЭФГС В рамках таможенного декларирования и<br>таможенных опередия, связанных с подачей, регистрацией, отзывом и<br>изменением сведения, заявленных с таможенного декларирования и<br>таможенных сведения, заявленных с таможенного декларирования и<br>таможенных сведения, заявленных в таможенной декларицо.<br>С травов последующеми в таможенные доктарии рования и<br>таможенных сведения, заявленных с таможенного декларирования и<br>таможенных сведения, заявленных с таможенного декларирования и<br>таможенных сведения, заявленных с подачей, регистрацией, отзывом и<br>изменением сведения, заявленных с подачей, регистрацией, отзывом и<br>таможенным декларированием поваров, транспортных средств и выпуском<br>товаров | сь<br>Гъ | Уло.<br>te | пнома  | ченн   | яние<br>ание |          | 2        |      |
|                                                        | c                                                                                                    |                                                                                                    |                                                                                                    |          | 0          | тображ | саются | а запис      | зи с 0 п | о 0, все | ro 0 |

Рисунок 7

После подписании доверенности она сначала появится в черновиках, необходимо через несколько минут обновить данные, после чего доверенность перенесется во вкладку **«Действующие»**.